## 多要素認証システム

## 認証設定画面へのVPNからの アクセス方法

## 2022/3/01

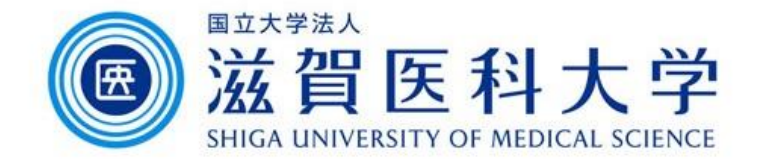

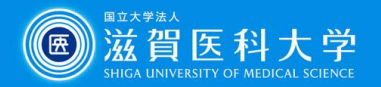

## 全体の流れ

- . 滋賀医科大学のホームページからVPNサービスにアクセスします。
- VPNサービスのページからログインし、「多要素認証」を選択し ます。
- 3. 多要素認証のページから各認証設定ページを選択します。

VPNからFIDO認証設定は実施不可です。

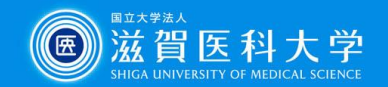

### 1. 滋賀医科大学のホームページからVPNサービスにアクセス下さい。

教職員の方

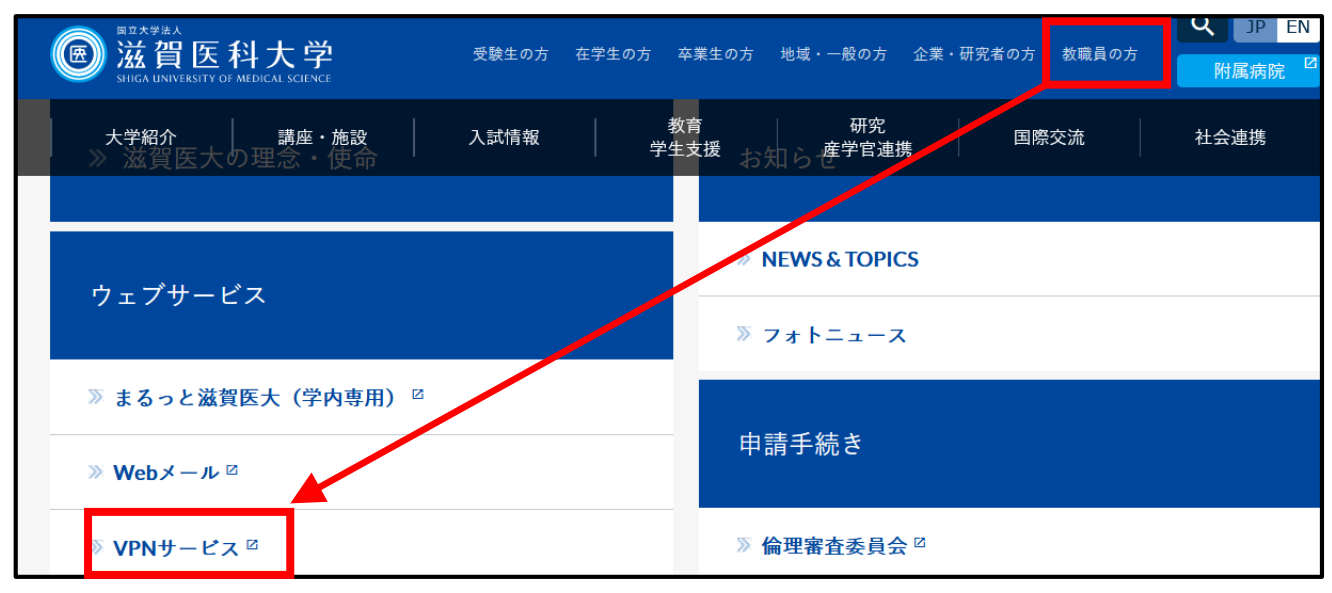

在学生の方

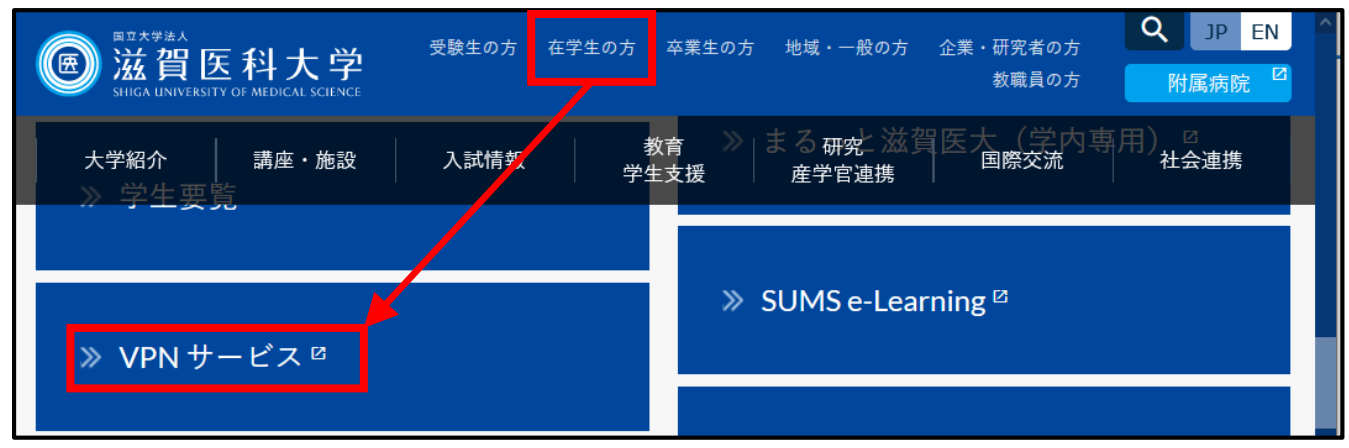

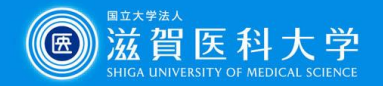

### 2-1. VPNサービスのログイン画面でID、パスワードを入力します。

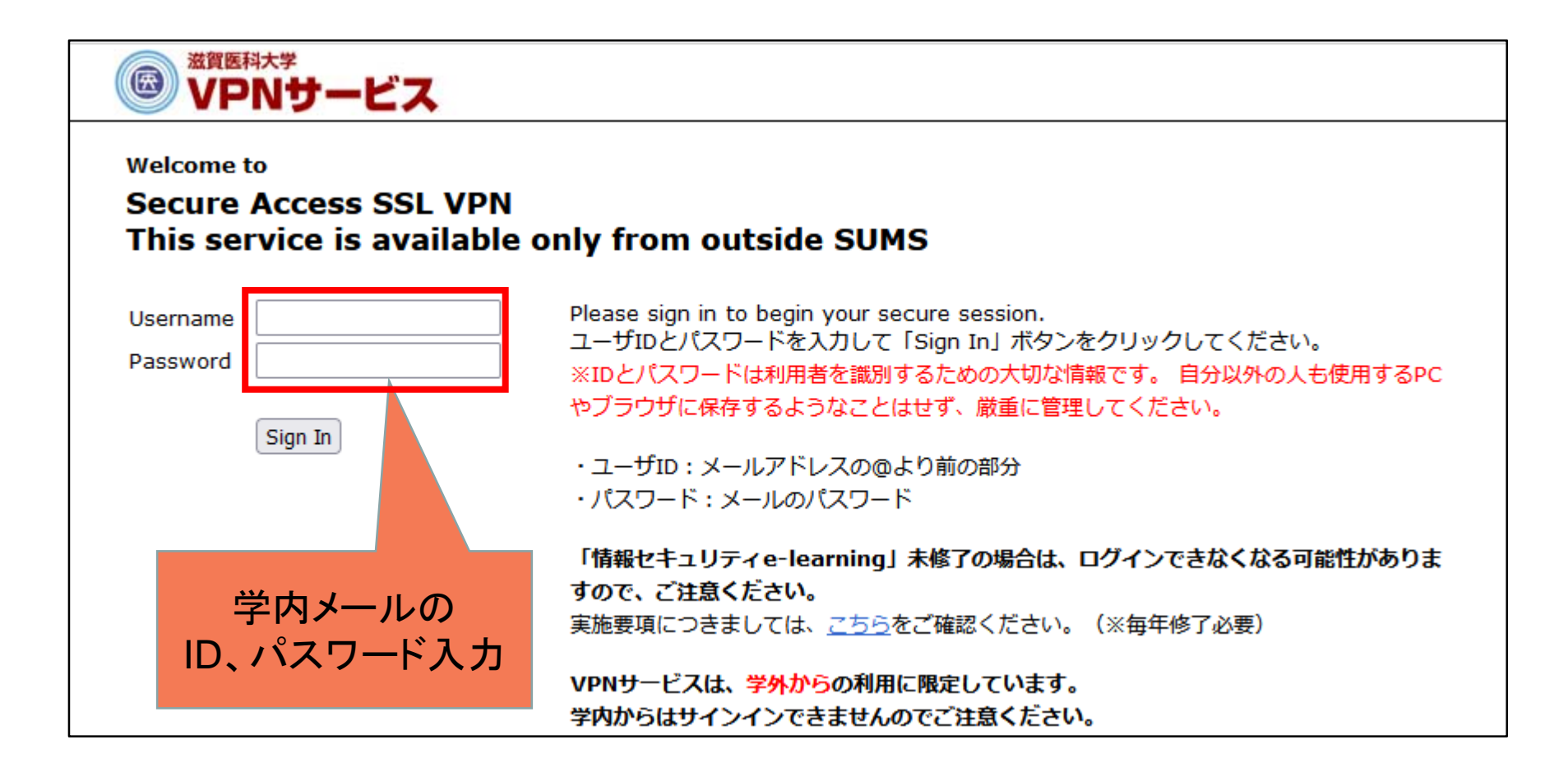

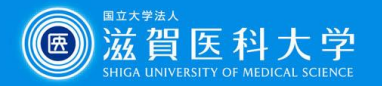

### 2-2 VPNサービスでの画面で「多要素認証」を選択します。

| - > | G   | sumsvnet.shiga-med.ac.jp/dana/home/index.cgi                                                                                                    |           | *   |                                         |
|-----|-----|----------------------------------------------------------------------------------------------------|-----------|-----|-----------------------------------------|
| æ   | 滋賀医 | 科大学<br>トレのgged-in as: 合<br>ホーム                                                                                                    | ♪<br>プリファ | レンス | ■ 1000000000000000000000000000000000000 |
|     | 6   | Nelcome to the Secure Access SSL VPN,                                                                                                    |           |     |                                         |
|     |     |                                                                                                    |           |     |                                         |
|     |     | Web ブックマーク    8:                                                                                                    | = + -     |     |                                         |
|     |     | Virus Scan<br>ウィルス駆除ソフトのダウンロード                                                                                                    | Ð         |     |                                         |
|     | C   | SUMS Library オンラインジャーナル・データベース                                                                                                    | Ð         |     |                                         |
|     | [   | SUMS e-Learning WebClass 過年度コース<br>過年度のコースを参照できます。                                                                                                    | Ð         |     | - 1                                     |
|     | C   | 学生用WEBサービス           学生用教務情報                                                                                                    | Ð         |     | - 1                                     |
|     | C   | 日経BP記事検索サービス<br>日経BP社が発行する約40誌(日経メディカル、日経パソコン等)のバックナンバー記事をオンライン上で検索・閲覧できるサービス                                                                                                    | 5         |     | - 1                                     |
|     | C   | <ul> <li> <b>まるっと滋賀医大</b> </li> <li>         学内コンテンツボータルサイト     </li> </ul>                                                                                                    | Ð         | -   | - 1                                     |
|     | 0   | ▲ アンパスワード変更<br>本学メールアドレスに対するパス     「     」     、     」     、     、     、     、     、     、     、     、     、     、     、     、     、     、     、     、     、     、     、     、     、     、     、     、     、     、     、     、     、     、     、     、     、     、     、     、     、     、     、     、     、     、     、     、     、     、     、     、     、     、     、     、     、     、     、     、     、     、     、     、     、     、     、     、     、     、     、     、     、     、     、     、     、     、     、     、     、     、     、     、     、     、     、     、     、     、     、     、     、     、     、     、     、     、     、     、     、     、     、     、     、     、     、     、     、     、     、     、     、     、     、     、     、     、     、     、     、     、     、     、     、     、     、     、     、     、     、     、     、     、     、     、     、     、     、     、     、     、     、     、     、     、     、     、     、     、     、     、     、     、     、     、     、      、     、     、     、     、     、     、     、     、     、     、     、     、     、     、     、     、     、     、     、     、     、     、     、     、     、     、     、     、     、     、     、     、     、     、     、     、     、     、     、     、     、     、     、     、     、     、     、     、     、     、     、     、     、     、     、     、     、     、     、     、     、     、     、     、     、     、     、     、     、     、     、     、     、     、     、     、     、     、     、     、     、     、     、     、     、     、     、     、     、     、     、     、     、     、     、     、     、     、     、     、     、     、     、     、     、     、     、     、     、     、     、     、     、     、     、     、     、     、     、     、     、     、     、     、     、     、     、     、     、     、     、     、     、     、     、     、     、     、     、     、     、     、     、     、     、     、     、     、     、     、     、     、     、     、     、     、     、     、     、     、     、     、     、     、     、     、     、     、     、     、     、     、     、     、     、     、 | Ð         |     | - 1                                     |
|     | C   |                                                                                                    |           |     | - 1                                     |
|     | ſ   | CT-portal<br>利益相反管理・申請システム                                                                                                    | Ð         |     | - 1                                     |
|     | C   | 多要素認証<br>e-learningシステム(WebClass)、Webメール(Active!mail)で多要素認証が可能                                                                                                    | Ð         |     | - 1                                     |
|     |     |                                                                                                    |           |     |                                         |

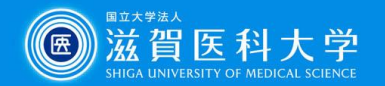

### 3. 多要素認証のポータルから各認証設定ページを選択します。

#### 多要素認証システムとは

学外からWebMail/WebClass 利用時に通常の D 、パスワードのほかに追加の認証を行うものです。 少なくとも1つの認証方式で多要素認証を登録してください。 ■ 多要素認証システム概要(PDF)

| 認証方式                   | 説明                                                                             | 利用デバ<br>イス        |
|------------------------|--------------------------------------------------------------------------------|-------------------|
| TOTP認証(ワンタイム<br>パスワード) | スマートフォン/タブレットのアプリからワンタイムパスワードが発行され、そのコードを入力して認証する                              | PC<br>スマート<br>フォン |
| FIDO認証                 | 多要素認証システムに自分のスマートフォン/タブレットを登録<br>し、端末の指紋認証や顔認証を利用する                            | スマート<br>フォン       |
| イメージングマトリクス<br>認証      | 毎回ランダムな並びで画像が表示されるので、事前に自分で決めた画像を順番に選択する<br>※hgアドレスなど個人のメールアドレス以外はこちらをお使いください。 | PC                |

詳細は下記項目をクリックしてご確認ください。(図はクリックで拡大します。)
 ▶ TOTP認証(ワンタイムパスワード)とは

▶ FIDO認証とは、

▶ イメージングマトリクス認証とは。

▲このページのトップへ

#### ■ 多要素認証システム認証設定方法(学内またはVPNからアクセス下さい)

※VPNからのアクセス方法については以下をご参照ください。 図認証設定画面へのVPNからのアクセス方法

#### 1. TOTP認証(ワンタイムバスワード認証):設定にPCまたはスマートフォン・タブレットが必要

- TOTP認証(ワンタイムパスワード認証)設定ページ
- ワンタイムパスワード認証手順(スマートフォン)(PDF)
   ワンタイムパスワード認証手順(PC)(PDF)

# EDO認証:設定に【生体認証設定をしている<sup>※</sup>】スマートフォンまたはタブレットが必要 ※使用するスマートフォンやタブレットが指紋認証や類認証などで開く設定をしている必要があります。パスコード・パターンによる認証設定のみでは使用できません。 EDO認証設定ページ

- FDO認証手順(PDF)
- 3. イメージングマトリクス認証:設定にPCが必要
  - イメージングマトリクス認証設定ページ
     イメージマトリックス認証手順(PDF)

#### VPNからFIDO認証設定 は実施不可です。

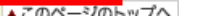